# A Guide to XLOOKUP in Excel

Mike Thomas

| Introduction: What is XLOOKUP?   | 1    |
|----------------------------------|------|
| Search Down a Column             | 2    |
| Search Across a Row              | 3    |
| Optional Parameter: If_Not_Found | 4    |
| Optional Parameter: Match_Mode   | 5    |
| Exact Match or Next Smaller Item | 6    |
| Exact Match or Next Larger Item  | 7    |
| Wildcard Character Match         | 8    |
| Optional Parameter: Search_Mode  | 9    |
| Reverse Search                   | 9    |
| Binary Search                    | 9    |
| Return Multiple Values           | . 10 |
| Two-Way Lookup                   | . 11 |
| About Mike Thomas                | . 12 |

## Introduction: What is XLOOKUP?

A common task performed on data that is stored in a tabular layout in Excel is to search down a column or across a row for a specific value (number, text, date) and then return a corresponding value from another column on the same row or another row in the same column.

The XLOOKUP function is designed to do this, saving you time and reducing the risk of errors.

The XLOOKUP function has 3 mandatory parameters and 3 optional parameters

The mandatory parameters are:

- The value that you are searching for (the Lookup Value)
- The range (single column or single row) that contains the value (the Lookup Array)
- The range (single column or single row) that contains the answer (the Result Array)

The optional parameters are:

- If\_Not\_Found
- Match\_Mode
- Search Mode

Both the mandatory and the optional parameters will be covered in detail in this document.

## Search Down a Column

Imagine that you have been sent a list of mobile phone details along with the name and EmployeeID of the owner and asked to lookup the name of the owner and the model of the phone whose number matches the one in C3.

| C4     | $\vee$ : $\times$ $\checkmark$ $f_{x}$ =XL | OOKUP(C3,G3:G10,H3:H10) |   |        |        |                 |                   |            | ,                |
|--------|--------------------------------------------|-------------------------|---|--------|--------|-----------------|-------------------|------------|------------------|
| A      | В                                          | C                       | D | E      | F      | G               | н                 | 1          | J                |
| 1<br>2 | Phone Details                              |                         | 1 | D      | Name   | Number          | Model             | Colour     | Contract Renewal |
| 3      | Phone Number:                              | +44 7700 900161         | Т | ET-123 | Harry  | +44 7700 900584 | iPhone 13 Pro Max | Silver     | April-2022       |
| 4      | Model:                                     | iPhone 13 Pro           | Т | ET-321 | John   | +44 7700 900841 | iPhone 12         | Black      | April-2022       |
| 5      | Name:                                      | Cath                    | Т | ET-544 | Adam   | +44 7700 900401 | iPhone 13 Pro     | Gold       | May-2022         |
| 6      |                                            |                         | т | ET-083 | Mike   | +44 7700 900880 | iPhone 11 Pro     | Space Grey | June-2022        |
| 7      |                                            |                         | т | ET-013 | Cath   | +44 7700 900161 | iPhone 13 Pro     | Silver     | July-2022        |
| 8      |                                            |                         | т | ET-488 | Graham | +44 7700 900094 | iPhone 11         | White      | December-2022    |
| 9      |                                            |                         | т | ET-993 | Kerry  | +44 7700 900706 | iPhone 12         | Black      | March-2023       |
| 10     |                                            |                         | т | ET-155 | Paula  | +44 7700 900702 | iPhone 13 Pro     | Gold       | April-2023       |

The formulas to do this are:

C4: =XLOOKUP(C3,G3:G10,H3:H10)

C5: = XLOOKUP(C3,G3:G10,F3:F10)

In other words...

- Treat what is in C3 as the Lookup Value.
- Look for this item in the range G3:G10
- When you find it, retrieve the value from column H from the same row (column F in the case of the formula in C5)

## Search Across a Row

Here is a list of sports events and the names of the competitors in those events together with the finishing position of each person in each event. The requirement is to lookup the position of a specific person in a specific event.

| B <u>C</u>         | D        | E F  | G      | н           | 1           | J        | K     | L    | M     |
|--------------------|----------|------|--------|-------------|-------------|----------|-------|------|-------|
| Name & Event Detai | Is       | 44   | 1      | he Great Ex | cel Athleti | cs Event |       |      |       |
| Name: B            | ill Name | Adam | Alison | Bill        | Cath        | Graham   | Kerry | Mike | Paula |
| Event:             | 3 Event  | 1 5  | 7      | 6           | 8           | 2        | 1     | 4    | 3     |
| Position:          | 1 Event  | 2 8  | 5      | 3           | 7           | 6        | 1     | 2    | 2     |
|                    | Event    | 3 3  | 5      | 1           | 2           | 4        | 7     | 8    | 6     |
|                    | Event    | 4 5  | 3      | 4           | 7           | 8        | 2     | 1    | 6     |
|                    | Event    | 5 8  | 6      | 4           | 7           | 2        | 3     | 5    | 1     |
|                    | Event    | 6 2  | 3      | 7           | 1           | 4        | 8     | 6    | 5     |
|                    | Event    | 7 2  | 4      | 6           | 1           | 7        | 5     | 8    | 3     |
|                    |          |      |        |             |             |          |       |      |       |
|                    |          |      |        |             |             |          |       |      |       |
|                    |          |      |        |             |             |          |       |      |       |
|                    |          |      |        |             |             |          |       |      |       |

The formula in C5 is =XLOOKUP(C3,F3:M3,F6:M6)

Excel interprets this as...

- Treat what is in C3 as the Lookup Value
- Look for this value in the range F3:M3
- When you find the value, retrieve the contents of row 6 from the same column (row 6 contains the finishing positions for Event 3)

In the real world, the 3rd parameter would need to be changed depending on the event, but the example serves to demonstrate the principle.

# **Optional Parameter: If\_Not\_Found**

There may be situations where Excel is unable to find the Lookup Value in the Lookup Array. When that happens, the XLOOKUP function returns #N/A as the result.

In the example below, because the phone number entered in C3 does not exist in G3:G10, the result of the formula is displayed as #N/A.

| C4       | ×   ±   × √ fk   =×1.00KUP(C3,63:610,H3:H0) |                 |     |         |        |                 |                   |            |                  |  |  |  |
|----------|---------------------------------------------|-----------------|-----|---------|--------|-----------------|-------------------|------------|------------------|--|--|--|
| A        | В                                           | C               | D   | E       | F      | G               | Н                 | 1          | J                |  |  |  |
| 1        | Phone Details                               |                 |     | D       | Name   | Number          | Model             | Colour     | Contract Renewal |  |  |  |
| 3        | Phone Number:                               | +44 7700 900162 |     | TET-123 | Harry  | +44 7700 900584 | iPhone 13 Pro Max | Silver     | April-2022       |  |  |  |
| 4        | Model:                                      | #N/A            |     | TET-321 | John   | +44 7700 900841 | iPhone 12         | Black      | April-2022       |  |  |  |
| 5        | Name:                                       | hereite         |     | TET-544 | Adam   | +44 7700 900401 | iPhone 13 Pro     | Gold       | May-2022         |  |  |  |
| 6        |                                             |                 |     | TET-083 | Mike   | +44 7700 900880 | iPhone 11 Pro     | Space Grey | June-2022        |  |  |  |
| 7        |                                             |                 | 1   | TET-013 | Cath   | +44 7700 900161 | iPhone 13 Pro     | Silver     | July-2022        |  |  |  |
| 8        |                                             |                 | - i | TET-488 | Graham | +44 7700 900094 | iPhone 11         | White      | December-2022    |  |  |  |
| 9        |                                             |                 | 1   | TET-993 | Kerry  | +44 7700 900706 | iPhone 12         | Black      | March-2023       |  |  |  |
| 10       |                                             |                 |     | TET-155 | Paula  | +44 7700 900702 | iPhone 13 Pro     | Gold       | April-2023       |  |  |  |
| 11       |                                             |                 |     |         |        |                 |                   |            | 61               |  |  |  |
| 12       |                                             |                 |     |         |        |                 |                   |            |                  |  |  |  |
| 14       |                                             |                 |     |         |        |                 |                   |            |                  |  |  |  |
| 15<br>16 |                                             |                 |     |         |        | ¢               |                   |            |                  |  |  |  |

Although displaying #N/A alerts us to the fact that there is a problem, it looks untidy.

The traditional way to resolve this is to wrap the XLOOKUP function inside an IFERROR function, for example: **=IFERROR(XLOOKUP(C3,G3:G10,H3:H10),"Invalid Phone Number")** 

This will display the text *Invalid Phone Number* in C4 if the XLOOKUP function results in #N/A (Excel treats #N/A as an error)

A simpler way to achieve the same result is to include "Invalid Phone Number" as the 4th parameter of the XLOOKUP function:

=XLOOKUP(C3,G3:G10,H3:H10, "Invalid Phone Number")

If the item in C3 cannot be found in G3:G10, display *Invalid Phone Number* as the formula result.

| C4  | $\sim$   $\parallel$ $\times \sim f_t$   = x0.00KUP((3,63:610,43:410,"Invalid Phone Number") |                      |                |        |                 |                   |            |                  |  |  |  |
|-----|----------------------------------------------------------------------------------------------|----------------------|----------------|--------|-----------------|-------------------|------------|------------------|--|--|--|
| A   | в                                                                                            | C                    | D E            | F      | G               | Н                 | 1          | J                |  |  |  |
| 1 2 | Phone Details                                                                                |                      | ID             | Name   | Number          | Model             | Colour     | Contract Renewal |  |  |  |
| 3   | Phone Number:                                                                                | +44 7700 900162      | TET-123        | Harry  | +44 7700 900584 | iPhone 13 Pro Max | Silver     | April-2022       |  |  |  |
| 4   | Model:                                                                                       | Invalid Phone Number | TET-321        | John   | +44 7700 900841 | iPhone 12         | Black      | April-2022       |  |  |  |
| 5   | Name:                                                                                        | here                 | TET-544        | Adam   | +44 7700 900401 | iPhone 13 Pro     | Gold       | May-2022         |  |  |  |
| 6   |                                                                                              |                      | TET-083        | Mike   | +44 7700 900880 | iPhone 11 Pro     | Space Grey | June-2022        |  |  |  |
| 7   |                                                                                              |                      | TET-013        | Cath   | +44 7700 900161 | iPhone 13 Pro     | Silver     | July-2022        |  |  |  |
| 8   |                                                                                              |                      | <b>TET-488</b> | Graham | +44 7700 900094 | iPhone 11         | White      | December-2022    |  |  |  |
| 9   |                                                                                              |                      | TET-993        | Kerry  | +44 7700 900706 | iPhone 12         | Black      | March-2023       |  |  |  |
| 10  |                                                                                              |                      | <b>TET-155</b> | Paula  | +44 7700 900702 | iPhone 13 Pro     | Gold       | April-2023       |  |  |  |
| 11  |                                                                                              |                      |                |        |                 |                   |            |                  |  |  |  |
| 12  |                                                                                              |                      |                |        |                 |                   |            |                  |  |  |  |
| 14  |                                                                                              |                      |                |        |                 |                   |            |                  |  |  |  |
| 15  |                                                                                              |                      |                |        |                 |                   |            |                  |  |  |  |

## **Optional Parameter: Match\_Mode**

There may be situations where, if an exact match cannot be found, you still want Excel to return a value from the Result Array instead of #N/A or the value of the If\_Not\_Found parameter if it has been defined.

To do this you must define a value for the Match\_Mode parameter. This parameter is the 5th parameter of the XLOOKUP function. Select one of the following 4 choices:

- 0: Exact Match (the default if the parameter is omitted)
- -1: Exact Match or Next Smaller Item
- 1: Exact Match or Next Larger Item
- 2: Wildcard Character Match

Each of these options is explained in detail in the following pages.

#### **Exact Match or Next Smaller Item**

Here is a list of dates and seasons. The requirement is to specify, in C4, the season, based on the date in C3. The formula in C4 is **=XLOOKUP(C3,F3:F6,E3:E6)** 

As no Match\_Mode parameter has been defined, Excel searches for an exact match but the date in C3 does not match exactly one of the dates in F3:F6 therefore the formula returns #N/A

| C4 | $\sim$ : $\times$ $\checkmark$ $f_x$ =xlookup(c3,F3:f | F6,E3:E6)      |   |                                                                                                    |                   |   | , |
|----|-------------------------------------------------------|----------------|---|----------------------------------------------------------------------------------------------------|-------------------|---|---|
|    | A B                                                   | С              | D | E                                                                                                    | F                 | G | Н |
| 1  |                                                       |                |   | and the second second s |                   |   |   |
| 2  | Transaction Detail                                    | S              |   | Season                                                                                                    | Season Start      |   |   |
| 3  | Transaction Date:                                     | 12 August 2021 |   | Winter                                                                                                    | 21 December 2021  |   |   |
| 4  | Season:                                               | #N/A           |   | Spring                                                                                                    | 20 March 2021     |   |   |
| 5  |                                                       |                |   | Summer                                                                                                    | 20 June 2021      |   |   |
| 6  |                                                       |                |   | Autumn / Fall                                                                                                    | 22 September 2021 |   |   |
| 7  |                                                       |                |   |                                                                                                    |                   |   |   |
| 8  |                                                       |                |   |                                                                                                    |                   |   |   |
| 9  |                                                       |                |   |                                                                                                    |                   |   |   |
| 10 |                                                       |                |   |                                                                                                    |                   |   |   |

By amending the formula to **=XLOOKUP(C3,F3:F6,E3:E6,,-1)**, if an exact match cannot be found, Excel looks for "the next earliest date" (i.e. next smallest item)

| C4 | $\sim$ : X $\sim$ $f_{\rm X}$ =XLOOKUP(C3,F3 | F6,E3:E6,,-1)  |   |               |                   |     | , |
|----|----------------------------------------------|----------------|---|---------------|-------------------|-----|---|
|    | A B                                          | C              | D | E             | F                 | G H |   |
| 1  |                                              |                |   |               |                   |     |   |
| 2  | Transaction Detail                           | S              |   | Season        | Season Start      |     |   |
| 3  | Transaction Date:                            | 12 August 2021 |   | Winter        | 21 December 2021  |     |   |
| 4  | Season:                                      | Summer         |   | Spring        | 20 March 2021     |     |   |
| 5  |                                              |                |   | Summer        | 20 June 2021      |     |   |
| 6  |                                              |                |   | Autumn / Fall | 22 September 2021 |     |   |
| 7  |                                              |                |   |               |                   |     |   |
| 8  |                                              |                |   |               |                   |     |   |
| 9  |                                              |                |   | പ             |                   |     |   |
| 10 |                                              |                |   | ·             |                   |     |   |

In other words, 12th August does not exist in F3:F6 so Excel searches for the first date BEFORE that date, which in this example is 20 June.

Note that it doesn't matter whether the list is sorted into date order or not

IMPORTANT: The If\_Not\_Found parameter has deliberately not been defined because a match (exact or otherwise) will always be found. However, because the Match\_Mode parameter is the 5th parameter and If\_Not\_Found is the 4th parameter, it is necessary to include the comma separator otherwise Excel would treat -1 as the If\_Not\_Found parameter. It is not necessary to put anything between the commas.

If the Lookup Value is numeric (i.e. not date or text), setting the Match\_Mode parameter to -1 will find the next smallest number, for example, suppose the Lookup Value is 10 and the values in the Lookup Array are 3,5,7,9,11,13,15. The result of the formula will be 9.

#### **Exact Match or Next Larger Item**

The worksheet below is used by warehouse packers at a company that sells bottles of wine. The packers use the worksheet to determine how many "packing boxes" are required. Each box can hold 12 bottles. In this example a customer has ordered 18 bottles of wine.

Omitting the Match\_Mode parameter will result in #N/A if the Quantity Ordered (C3) does not match any of the values in F3:F7.

| C4 | $\sim$ i $\times$ $\checkmark$ $f_{\rm X}$ =xlookup(c3,F3:F7, | G3:G7) |     |               |             |   |   |   |   |
|----|---------------------------------------------------------------|--------|-----|---------------|-------------|---|---|---|---|
| 1  | АВ                                                            | С      | D E | F             | G           | н | 1 | J | К |
| 2  | Order Details                                                 |        |     | No of Bottles | No of Boxes |   |   |   |   |
| 3  | Quantity Ordered:                                             | 18     |     | 12            | 1           |   |   |   |   |
| 4  | Boxes Needed:                                                 | #N/A   |     | 24            | 2           |   |   |   |   |
| 5  |                                                               |        |     | 36            | 3           |   |   |   |   |
| 6  |                                                               |        |     | 48            | 4           |   |   |   |   |
| 7  |                                                               |        |     | 60            | 5           |   |   |   |   |
| 0  |                                                               |        |     |               |             |   |   |   |   |

Specifying -1 as the Match\_Mode parameter (next smaller item) will result in not enough packing boxes being requested by the packing team...

| C4 | >      × ✓ f <sub>x</sub>    =xlookup(c3,F3:F7,G3 | :67,,-1) |   |   |               |             |   |   |   |   |
|----|---------------------------------------------------|----------|---|---|---------------|-------------|---|---|---|---|
| 1  | А В                                               | C        | D | E | F             | G           | Н | 1 | J | К |
| 1  |                                                   | _        |   |   |               |             |   |   |   |   |
| 2  | Order Details                                     |          |   |   | No of Bottles | No of Boxes |   |   |   |   |
| 3  | Quantity Ordered:                                 | 18       |   |   | 12            | 1           |   |   |   |   |
| 4  | Boxes Needed:                                     | 1        |   |   | 24            | 2           |   |   |   |   |
| 5  |                                                   |          |   |   | 36            | 3           |   |   |   |   |
| 6  |                                                   |          |   |   | 48            | 4           |   |   |   |   |
| 7  |                                                   |          |   |   | 60            | 5           |   |   |   |   |
| 8  |                                                   |          |   |   |               |             |   |   |   |   |
| 9  |                                                   |          |   |   |               |             |   |   |   |   |
| 10 |                                                   |          |   |   | \$            |             |   |   |   |   |

In this particular example, if the quantity ordered (C3) does not match exactly one of the values in F3:F7, the next highest value from column F is needed. In other words, 18 bottles require 2 packing boxes - one to hold 12 bottles and one to hold the remaining 6 bottles.

In F3:F7, 18 is between 12 and 24 so 24 is the "next larger item" and 2 is the value in the Return Array for 24. The correct formula for B2 is: **=XLOOKUP(C3,F3:F7,G3:G7,,1)** 

| C4 | $\sim$ : $\times$ / $f_{\rm X}$ =XLOOKUP(C3,F3:F7,G3 | :67,,1) |   |   |               |             |   |   |   |   |
|----|------------------------------------------------------|---------|---|---|---------------|-------------|---|---|---|---|
| 1  | АВ                                                   | С       | D | E | F             | G           | Н | 1 | J | К |
| 1  | Onder Details                                        | _       |   |   |               |             |   |   |   |   |
| 2  | Order Details                                        |         |   |   | No of Bottles | NO OT BOXES |   |   |   |   |
| 3  | Quantity Ordered:                                    | 18      |   |   | 12            | 1           |   |   |   |   |
| 4  | Boxes Needed:                                        | 2       |   |   | 24            | 2           |   |   |   |   |
| 5  |                                                      |         |   |   | 36            | 3           |   |   |   |   |
| 6  |                                                      |         |   |   | 48            | 4           |   |   |   |   |
| 7  |                                                      |         |   |   | 60            | 5           |   |   |   |   |

#### Wildcard Character Match

To perform a partial match (also known as a wildcard match), set the value of the Match\_Mode parameter to 2.

The wildcard characters can either be typed into the cell containing the Lookup Value or can be included as part of the XLOOKUP formula.

In this example, the owner of the wine store wants to allow the staff to type in part of the wine name into C3 and return the price of that wine in C4.

| C4 | $\sim$ $ $ $\times$ $\checkmark$ $f_x$ =XLOOKUP(" | ***&C3&***",F3:F7,G3:G7,*Unknown Wine",2} |   |   |                 |       |   |   |   |  |
|----|---------------------------------------------------|-------------------------------------------|---|---|-----------------|-------|---|---|---|--|
| 4  | A B                                               | C                                         | D | E | F               | G     | Н | 1 | J |  |
| 1  | Price Query                                       |                                           |   |   | Name            | Price |   |   |   |  |
| 3  | Wine Name:                                        | Ch                                        |   |   | Prosecco        | £8.50 |   |   |   |  |
| 4  | Price:                                            | £6.00                                     |   |   | Sauvignon Blanc | £9.00 |   |   |   |  |
| 5  |                                                   |                                           |   |   | Chardonnay      | £6.00 |   |   |   |  |
| 6  |                                                   | \$                                        |   |   | Shiraz          | £8.00 |   |   |   |  |
| 7  |                                                   |                                           |   |   | Merlot          | £6.25 |   |   |   |  |
| 8  |                                                   |                                           |   |   |                 |       |   |   |   |  |
| 9  |                                                   |                                           |   |   |                 |       |   |   |   |  |

The formula in C4 is: =XLOOKUP("\*" & C3 & "\*",F3:F7,G3:G7,"Unknown Wine",2)

The \* character is a wildcard that represents any number of characters, so...

CH\* means anything that begins with CH

\*CH means anything that ends with CH

\*CH\* means anything that contains CH

What happens if you don't specify 2 as the Match\_Mode parameter? Excel searches for the literal string \*CH\*

| C4 | ✓ ii × ✓ fx = xlookup(" | *"&C3&"*",F3:F7,G3:G7,"Unknown Wine") |   |   |                 |       |   |   |   |  |
|----|-------------------------|---------------------------------------|---|---|-----------------|-------|---|---|---|--|
|    | A B                     | C                                     | D | Ε | F               | G     | Н | 1 | J |  |
| 1  |                         |                                       |   |   |                 | 1000  |   |   |   |  |
| 2  | Price Query             |                                       |   |   | Name            | Price |   |   |   |  |
| 3  | Wine Name:              | Ch                                    |   |   | Prosecco        | £8.50 |   |   |   |  |
| 4  | Price:                  | Unknown Wine                          |   |   | Sauvignon Blanc | £9.00 |   |   |   |  |
| 5  |                         |                                       |   |   | Chardonnay      | £6.00 |   |   |   |  |
| 6  |                         |                                       |   |   | Shiraz          | £8.00 |   |   |   |  |
| 7  |                         |                                       |   |   | Merlot          | £6.25 |   |   |   |  |
| 8  |                         |                                       |   |   |                 |       |   |   |   |  |
| 9  |                         |                                       |   |   |                 |       |   |   |   |  |

# **Optional Parameter: Search\_Mode**

By default, Excel retrieves the value from the Result Array based on the FIRST occurrence of the Lookup Value in the Lookup Array.

#### **Reverse Search**

However, by specifying -1 as the 6th parameter (known as the Search\_Mode parameter), Excel will perform a "reverse search", i.e. search upwards from the bottom of the list for a vertical lookup and search leftwards from the right hand side for a horizontal search.

| The formula in ( | C4 IS: =XLOOKUF | 2C3,F3:F10,G3:G | 10," Unknown N | ame",,-1) |
|------------------|-----------------|-----------------|----------------|-----------|
|                  |                 |                 |                |           |

| C4 | $\sim$ : $\times \checkmark f$ | x =XLOOKUP(C3,F3:F10,G3:G10," | Unknown Na | ame",,-1)      |        |                   |            |                  |  |
|----|--------------------------------|-------------------------------|------------|----------------|--------|-------------------|------------|------------------|--|
| 1  | A B                            | С                             | D          | E              | F      | G                 | Н          | 1                |  |
| 2  | Phone details                  |                               |            | ID             | Name   | Model             | Colour     | Contract Renewal |  |
| 3  | Name:                          | Cath                          |            | <b>TET-123</b> | Harry  | iPhone 13 Pro Max | Silver     | April-2022       |  |
| 4  | Model:                         | iPhone 13 Pro                 |            | TET-321        | Cath   | iPhone 12         | Black      | April-2022       |  |
| 5  |                                |                               |            | TET-544        | Adam   | iPhone 13 Pro     | Gold       | May-2022         |  |
| 6  |                                |                               |            | TET-083        | Mike   | iPhone 11 Pro     | Space Grey | June-2022        |  |
| 7  |                                |                               |            | TET-013        | Cath   | iPhone 13 Pro     | Silver     | July-2022        |  |
| 8  |                                |                               |            | <b>TET-488</b> | Graham | iPhone 11         | White      | December-2022    |  |
| 9  |                                |                               |            | TET-993        | Kerry  | iPhone 12         | Black      | March-2023       |  |
| 10 |                                |                               |            | <b>TET-155</b> | Paula  | iPhone 13 Pro     | Gold       | April-2023       |  |
| 11 |                                |                               |            |                |        |                   |            |                  |  |

Excel searches for the value in C3 (Cath) upwards starting at F10 rather than downwards starting at F3. The first occurrence of Cath is in F7.

#### **Binary Search**

Setting the Search\_Mode parameter to 2 or -2 will perform a binary search which, when the XLOOKUP function was first launched, resulted in a faster search. However, this is no longer the case since Microsoft made improvements to the lookup algorithms. In other words, it is unlikely that you would ever need to set the 6th parameter to anything other than -1.

If you omit the 6th parameter, it will default to 1 which is a top-to-bottom or left-to-right search.

# **Return Multiple Values**

By setting the Return Array parameter to a multi-column range, the XLOOKUP function can retrieve an entire row or column of data related to the Lookup Value.

Here is a list of sports events and the names of the competitors in those events together with the finishing position of each person in each event. The requirement is to retrieve the positions of a specific person in all the events that they participated in.

| В      | С       | D       | E       | F       | G       | н       | 31      | Т | К      | L       | М       | N       | 0       | р       | Q       | R       |
|--------|---------|---------|---------|---------|---------|---------|---------|---|--------|---------|---------|---------|---------|---------|---------|---------|
| lame   | Event 1 | Event 2 | Event 3 | Event 4 | Event 5 | Event 6 | Event 7 |   | Graham | Event 1 | Event 2 | Event 3 | Event 4 | Event 5 | Event 6 | Event 7 |
| dam    | 5       | 8       | 3       | 5       | 8       | 2       | 2       |   |        | 2       | 6       | 4       | 8       | 2       | 4       | 7       |
| lison  | 7       | 5       | 5       | 3       | 6       | 3       | 4       |   |        |         |         |         |         |         |         |         |
| Bill   | 6       | 3       | 1       | 4       | 4       | 7       | 6       |   |        |         |         |         |         |         |         |         |
| ath    | 8       | 7       | 2       | 7       | 7       | 1       | 1       |   |        |         |         |         |         |         |         |         |
| Graham | 2       | 6       | 4       | 8       | 2       | 4       | 7       |   |        |         |         |         |         |         |         |         |
| Kerry  | 1       | 1       | 7       | 2       | 3       | 8       | 5       |   |        |         |         |         |         |         |         |         |
| Vike   | 4       | 4       | 8       | 1       | 5       | 6       | 8       |   | പ      |         |         |         |         |         |         |         |
| Paula  | 3       | 2       | 6       | 6       | 1       | 5       | 3       |   | J.     |         |         |         |         |         |         |         |
|        |         |         |         |         |         |         |         |   |        |         |         |         |         |         |         |         |
|        |         |         |         |         |         |         |         |   |        |         |         |         |         |         |         |         |
|        |         |         |         |         |         |         |         |   |        |         |         |         |         |         |         |         |
|        |         |         |         |         |         |         |         |   |        |         |         |         |         |         |         |         |

The formula in L3 is =XLOOKUP(K2,B3:B10,C3:I10)

Notice that the 3rd parameter (the Return Array) is a multi-column range. Excel searches B3:B10 for the value in K2. When it finds it, it returns the values from columns C:I from the appropriate row.

## **Two-Way Lookup**

Here is a list of sports events and the names of the competitors in those events together with the finishing position of each person in each event. The requirement is to lookup the position of a specific person in a specific event.

The traditional way of doing this is to use a combination of INDEX and MATCH functions however XLOOKUP provides a simpler way, using a Nested XLOOKUP. It takes advantage of being able to specify a multi-column-multi-row range as the Return Array

| C5 | $\sim$ $\times$ $\times$ $\sim$ $f$ | x =XLOOKUP(C3,E3:E10,XLO | OKUP(C4,F2:L2,F3:L10)) |         |         |         |         |         |         |         | 5 |
|----|-------------------------------------|--------------------------|------------------------|---------|---------|---------|---------|---------|---------|---------|---|
| A  | В                                   | С                        | D E                    | F       | G       | н       | 1       | J       | К       | L       | М |
| 2  | Name / E                            | vent Lookup              | Name                   | Event 1 | Event 2 | Event 3 | Event 4 | Event 5 | Event 6 | Event 7 |   |
| 3  | Name:                               | Bill                     | Adam                   | 5       | 8       | 3       | 5       | 8       | 2       | 2       |   |
| 4  | Event:                              | Event 3                  | Alison                 | 7       | 5       | 5       | 3       | 6       | 3       | 4       |   |
| 5  | Position:                           | 1                        | Bill                   | 6       | 3       | 1       | 4       | 4       | 7       | 6       |   |
| 6  |                                     |                          | Cath                   | 8       | 7       | 2       | 7       | 7       | 1       | 1       |   |
| 7  |                                     |                          | Graham                 | 2       | 6       | 4       | 8       | 2       | 4       | 7       |   |
| 8  |                                     |                          | Kerry                  | 1       | 1       | 7       | 2       | 3       | 8       | 5       |   |
| 9  |                                     |                          | Mike                   | 4       | 4       | 8       | 1       | 5       | 6       | 8       |   |
| 10 |                                     |                          | Paula                  | 3       | 2       | 6       | 6       | 1       | 5       | 3       |   |
| 11 |                                     |                          |                        |         |         |         |         |         |         |         |   |
| 12 |                                     |                          |                        |         |         |         |         |         |         |         |   |

The formula in C5 is: =XLOOKUP(C3,E3:E10,XLOOKUP(C4,F2:L2,F3:L10))

The first XLOOKUP searches E3:E10 for the value that is in C3 (the competitor's name)

The Return Array is another XLOOKUP which searches F2:L2 for the value that is in C4 (the event name) and returns a value from the multi-column-multi-row range F3:L10 (the value returned is from the intersection of the specified Name and Event defined in C3 and C4)

## **About Mike Thomas**

Mike Thomas is a subject matter expert in a range of technologies, although his primary focus and passion is Excel and Power BI.

In a career spanning 30+ years, he has delivered thousands of training courses on a wide variety of technology-related topics.

In 2012 Mike founded the exceltrainer.co.uk where he has produced nearly 200 written and video-based Excel tutorials. He also runs 2 YouTube Channels and has recorded several video-based training courses for plural sight.com.

Mike is a Fellow of The Learning and Performance Institute and has worked with and for many global and UK-based companies and organizations across a diverse range of sectors.

In addition to training, he also designs and develops Microsoft Office-based solutions that automate key business tasks and processes.

Away from the Microsoft world, Mike is co-host of the MacBites podcast and a co-presenter of MacBites After Hours, a live technology show hosted on YouTube.

Connect with Mike via the links below

- YouTube Channel
- The Excel Trainer Website
- LinkedIn